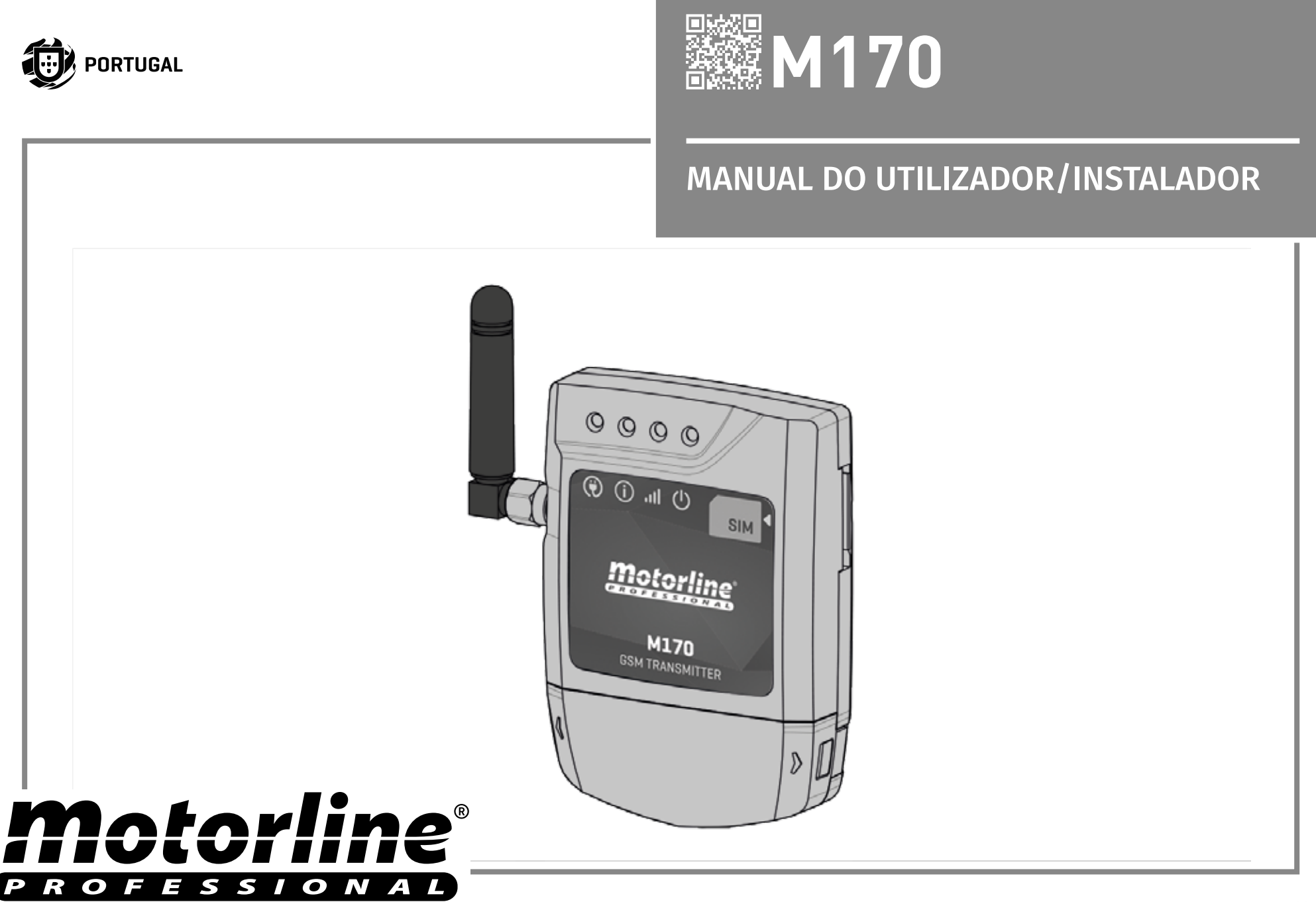

# 00. CONTEÚDO

### ÍNDICE

| 01. AVISOS DE SEGURANÇA  |    |
|--------------------------|----|
| NORMAS A SEGUIR          | 2A |
| 02. O DISPOSITIVO        |    |
| FUNÇÕES DO DISPOSITIVO   | 2B |
| CARACTERÍSTICAS TÉCNICAS | 2B |
| ASPETO VISUAL            | 3  |

#### 03. INSTALAÇÃO

| CABLAGEM | 4A |
|----------|----|
| FIXAÇÃO  | 4A |
| LIGAÇÕES | 4B |

#### 04. CONFIGURAÇÃO ATRAVÉS DE SMS

| LEGENDA DE PARÂMETROS                                         | 5A |
|---------------------------------------------------------------|----|
| ALTERAR PALAVRA-PASSE DE ADMINISTRADOR                        | 5A |
| ALTERAR PALAVRA-PASSE DE UTILIZADOR BLUETOOTH                 | 5A |
| ADICIONAR UTILIZADOR SEM INDICAÇÃO DE TEMPO LIMITE            | 5A |
| ADICIONAR UTILIZADOR COM INDICAÇÃO DE TEMPO LIMITE            | 5B |
| ADICIONAR UTILIZADOR COM E SEM INDICAÇÃO DE TEMPO LIMITE      | 5B |
| ELIMINAR UTILIZADOR(ES)                                       | 5B |
| ALTERAR TEMPO DE IMPULSO DO RELÉ                              | 6  |
| Nº TELEMÓVEL ASSOCIADO AO CARTÃO DO DISPOSITIVO               | 6  |
| ATIVAR OU DESATIVAR O CONTROLO DE UTILIZADOR POR TEMPO LIMITE | 6  |
| ATIVAÇÃO DA SAÍDA ATRAVÉS DE CHAMADA DE VOZ                   | 6  |
| -                                                             |    |

#### 05. CONFIGURAÇÃO ATRAVÉS DE APP

| INTERFACE GRÁFICO INICIAL                               | 7  |
|---------------------------------------------------------|----|
| CONFIGURAÇÃO DE BOTÃO DO COMANDO                        | 7  |
| ADICONAR UTILIZADOR                                     | 9  |
| CONFIGURAR A SENHA DE ADMINISTRADOR                     | 10 |
| CONFIGURAR A SENHA DE UTILIZADOR                        | 10 |
| CONFIGURAR O NOME DO DISPOSITIVO                        | 11 |
| CONFIGURAR O TEMPO DE IMPULSO                           | 11 |
| SINCRONIZAR O RELÓGIO DO DISPOSITIVO COM O DE TELEMÓVEL | 12 |
| CONFIGURAR O TELEFONE DO DISPOSITIVO                    | 12 |
| CONFIGURAR O "CONTROLO POR TEMPO LIMITE"                | 13 |
| VERIFICAR ESTADO DA REDE GSM DO DISPOSITIVO             | 13 |
| VERIFICAR AS CONFIGURAÇÕES DO DISPOSITIVO               | 13 |

| VISUALIZAR TODOS OS UTILIZADORES           | 14 |
|--------------------------------------------|----|
| ATIVAR SAIDA DO DISPOSITIVO                | 14 |
| REMOVER UTILIZADORES                       | 15 |
| ALTERNAR ENTRE BLUETOOTH E CHAMADAS/SMS    | 15 |
| 06. IMPORTAR UTILIZADORES                  |    |
| CRIAR UMA LISTA DE UTILIZADORES DO EXCEL   | 16 |
| CARREGAR LISTA E ENVIAR PARA O DISPOSITIVO | 16 |
| 07. RESOLUÇÃO DE AVARIAS                   |    |
| INSTRUÇÕES PARA CONSUMIDORES FINAIS        | 17 |
| INSTRUÇÕES PARA TÉCNICOS ESPECIALIZADOS    | 17 |

### **Motorline**

### **01. AVISOS DE SEGURANCA**

#### **NORMAS A SEGUIR**

#### ATENÇÃO:

| <ul> <li>Este produto está certificado de acordo com as normas de segurança da Comunidade Europeia (CE).</li> <li>Este produto está em conformidade com a Diretiva 2011/65/UE do Parlamento Europeu e do Conselh de 8 de Junho de 2011, relativa à restrição do uso de determinadas substâncias perigosas e equipamentos elétricos e eletrónicos.</li> <li>(Aplicável em países com sistemas de reciclagem).</li> <li>Esta marcação indica que o produto e acessórios eletrónicos (ex. carregador, cabo USB, materi eletrónico, comandos, etc.) não devem ser descartados como outros resíduos domésticos, no fin da sua vida útil. Para evitar possíveis danos ao ambiente ou à saúde humana, decorrentes o forma responsável, para promover a reutilização sustentável dos recursos materiais. Os utilizadores domésticos devem entrar em contacto com o revendedor onde adquiriram este produto ou com Agência do Ambiente Nacional, para obter detalhes sobre onde e como podem levar esses itens par reciclagem ambientalmente segura. Os utilizadores empresariais devem contactar o seu fornecedor verificar os termos e condições do contrato de compra. Este produto e os seus acessórios eletrónico não devem ser misturados com outros resíduos comerciais para lixo.</li> </ul>                                                                                                    |      |                                                                                                    |
|----------------------------------------------------------------------------------------------------|------|----------------------------------------------------------------------------------------------------|
| RoHS       Este produto está em conformidade com a Diretiva 2011/65/UE do Parlamento Europeu e do Conselh de 8 de Junho de 2011, relativa à restrição do uso de determinadas substâncias perigosas e equipamentos elétricos e eletrónicos.         Image: Application of the state of the state of | C€   | Este produto está certificado de acordo com as normas de segurança da Comunidade Europeia (CE).                                                                                                    |
| <ul> <li>(Aplicável em países com sistemas de reciclagem).</li> <li>Esta marcação indica que o produto e acessórios eletrónicos (ex. carregador, cabo USB, materi eletrónico, comandos, etc.) não devem ser descartados como outros resíduos domésticos, no fin da sua vida útil. Para evitar possíveis danos ao ambiente ou à saúde humana, decorrentes o eliminação descontrolada de resíduos, separe estes itens de outros tipos de resíduos e recicle-os o forma responsável, para promover a reutilização sustentável dos recursos materiais. Os utilizadores domésticos devem entrar em contacto com o revendedor onde adquiriram este produto ou com Agência do Ambiente Nacional, para obter detalhes sobre onde e como podem levar esses itens par reciclagem ambientalmente segura. Os utilizadores empresariais devem contactar o seu fornecedor verificar os termos e condições do contrato de compra. Este produto e os seus acessórios eletrónico não devem ser misturados com outros resíduos comerciais para lixo.</li> </ul>                                                                                                    | RoHS | Este produto está em conformidade com a Diretiva 2011/65/UE do Parlamento Europeu e do Conselho, de 8 de Junho de 2011, relativa à restrição do uso de determinadas substâncias perigosas em equipamentos elétricos e eletrónicos.                                                                                                    |
|                                                                                                    |      | (Aplicável em países com sistemas de reciclagem).<br>Esta marcação indica que o produto e acessórios eletrónicos (ex. carregador, cabo USB, material<br>eletrónico, comandos, etc.) não devem ser descartados como outros residuos domésticos, no final<br>da sua vida útil. Para evitar possíveis danos ao ambiente ou à saúde humana, decorrentes da<br>eliminação descontrolada de resíduos, separe estes itens de outros tipos de resíduos e recicle-os de<br>forma responsável, para promover a reutilização sustentável dos recursos materiais. Os utilizadores<br>domésticos devem entrar em contacto com o revendedor onde adquiriram este produto ou com a<br>Agência do Ambiente Nacional, para obter detalhes sobre onde e como podem levar esses itens para<br>reciclagem ambientalmente segura. Os utilizadores empresariais devem contactar o seu fornecedor e<br>verificar os termos e condições do contrato de compra. Este produto e os seus acessórios eletrónicos<br>não devem ser misturados com outros resíduos comerciais para lixo. |

Esta marcação indica que o produto e acessórios eletrónicos (ex. carregador, cabo USB, material eletrónico, comandos, etc.), são passíveis de descargas elétricas, pelo contacto direto ou indireto com eletricidade. Seja prudente ao manusear o produto e respeite todas as normas de segurança indicadas neste manual.

• É importante para a sua segurança que estas instruções sejam seguidas.

Mantenha estas instruções num local seguro para futura referência.

• A ELECTROCELOS S.A. não se responsabiliza pelo incorreto uso do produto, ou pelo uso que não aquele para o qual foi proietado.

· A ELECTROCELOS S.A. não se responsabiliza se as normas de seguranca não foram cumprida na instalação do equipamento a ser automatizado, nem por gualquer deformação que possa ocorrer ao mesmo.

• A ELECTROCELOS S.A. não se responsabiliza pela insegurança e incorreto funcionamento do produto quando usados componentes que não vendidos por si.

• Este produto foi desenhado e produzido estritamente para o uso indicado neste manual.

Este GSM não é adeguado para ambientes inflamáveis ou explosivos.

• Qualquer outro uso que não o expressamente indicado pode danificar o produto e/ou pode causar danos físicos e materiais, além de invalidar a garantia.

• Mantenha o GSM fora do alcance das crianças, de modo a evitar que o automatismo trabalhe acidentalmente.

• O utilizador não deverá, em circunstância nenhuma, tentar reparar ou afinar o equipamento, devendo para esse efeito chamar um técnico qualificado.

• O instalador deverá ter conhecimentos profissionais certificados a nível de montagens mecânicas em portas e portões e programações de centrais. Deverá também ser capaz de realizar ligações eléctricas cumprindo todas as normas aplicáveis.

• O instalador deve informar o cliente de como manusear o produto em caso de emergência e providenciar o manual do mesmo.

### 02. O DISPOSITIVO

#### FUNCÕES DO DISPOSITIVO

- Ativação da saída através de bluetooth ou chamada por voz.
- Configuração através de aplicação android (bluetooth) ou sms.
- Permite configurar até um máximo de 509 números/utilizadores.
- Controlo de utilizadores por tempo limite.

 Configuração por sms: adicionar e eliminar utilizadores, alterar senha de administrador ou utilizador, alterar o tempo de impulso do relé (máx. 99 seg.), ativar e desativar o controlo de utilizadores por tempo limite, sincronizar relógio do dispositivo com a data e hora da rede GSM. • Configuração por aplicação Android (Bluetooth): configurar até 4 dispositivos, permite ativar a saída, visualizar, inserir, eliminar e alterar utilizadores, alterar e visualizar senha de administrador e utilizador, alterar e visualizar tempo de impulso do relé (máx, 99 seg.), alterar nome Bluetooth do dispositivo, sincronizar relógio do dispositivo com o relógio do telemóvel. ativar e desativar controlo por tempo limite, verificar a qualidade do sinal GSM e permite carregar uma lista de utilizadores previamente elaborada.

### **CARACTERÍSTICAS TÉCNICAS**

O dispositivo M170 foi idealizado para comandar equipamentos à distância (via GSM) através de chamada telefónica ou comando bluetooth.

| • Alimentação                  | 12-32Vdc / 12-24Vac                                                                                     |  |  |
|--------------------------------|----------------------------------------------------------------------------------------------------|--|--|
| • Consumo                      | 200mA em stand-By (2A no momento<br>de receção de chamada)                                              |  |  |
| • Capacidade máx. de comutação | 0.5A a 125Vac; 1A a 24Vdc                                                                               |  |  |
| • Temperatura de funcionamento | -40°C~ +85°C                                                                                            |  |  |
| GSM                            |                                                                                                    |  |  |
| • Frequência                   | Quad-band 850/900/1800/1900MHz                                                                          |  |  |
| • Potência de transmissão      | Compatível com GSM phase 2/2+<br>Class 4 (2W) a GSM 850e EGSM 900<br>Class 1 (1W) a DCS 1800 e PCS 1900 |  |  |
|                                |                                                                                                    |  |  |

| BLUETOOTH                                     |                  |  |
|-----------------------------------------------|------------------|--|
| • Versão Bluetooth                            | 3.0 + EDR        |  |
| • Classe de Potência                          | 1.5              |  |
| • Faixa de Frequência                         | 2402 – 2480MHz   |  |
| • Potência de saída                           | 7.5dBm (typical) |  |
| • Distância de comunicação                    | <30m             |  |
| • Número máximo de utilizadores em simultâneo | 1                |  |

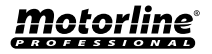

2B

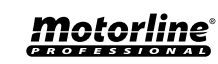

## 02. O DISPOSITIVO

#### **ASPETO VISUAL**

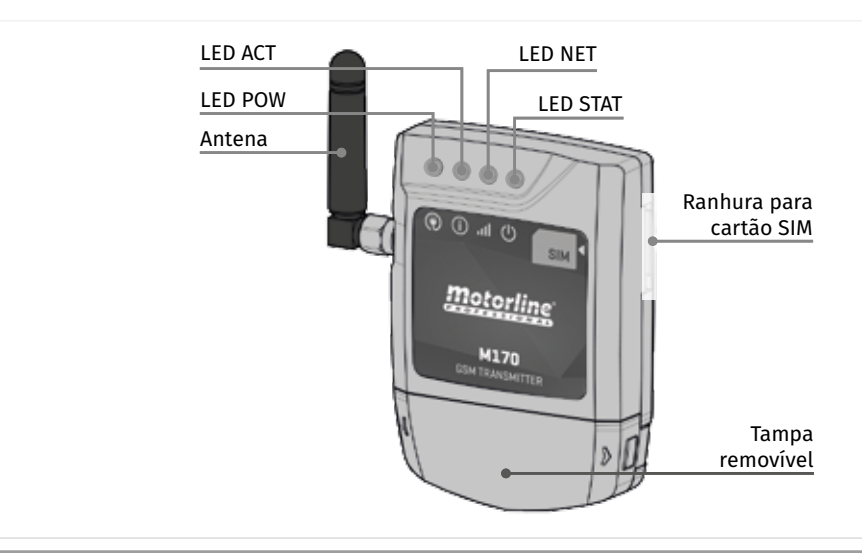

|                                | 🛞 LED POW                                                                                  |  |  |
|--------------------------------|--------------------------------------------------------------------------------------------|--|--|
| Apagado                        | Sem alimentação                                                                            |  |  |
| Aceso                          | Com alimentação                                                                            |  |  |
|                                | (i) LED ACT                                                                                |  |  |
| Pisca 1 vez                    | Funcionamento normal                                                                       |  |  |
| Pisca 3 vezes                  | Controlo de utilizador por tempo limite está ativo                                         |  |  |
| Pisca 5 vezes                  | Existe uma ligação bluetooth ativa                                                         |  |  |
| Pisca 7 vezes                  | Controlo de utilizador por tempo limite está ativo e<br>existe uma ligação bluetooth ativa |  |  |
| Mantém-se aceso durante 3 seg. | se aceso durante 3 seg. Uma operação foi realizada com sucesso                             |  |  |
| Pisca rápido durante 3 seg.    | <b>·g.</b> Uma operação não foi realizada com sucesso                                      |  |  |
| III LED NET                    |                                                                                            |  |  |
| Pisca com intervalos de 1 seg. | Sem rede GSM                                                                               |  |  |
| Pisca com intervalos de 3 seg. | Com rede GSM                                                                               |  |  |
| () LED STAT                    |                                                                                            |  |  |
| Apagado                        | O módulo está inativo                                                                      |  |  |
| Aceso                          | O módulo está ativo e a funcionar                                                          |  |  |

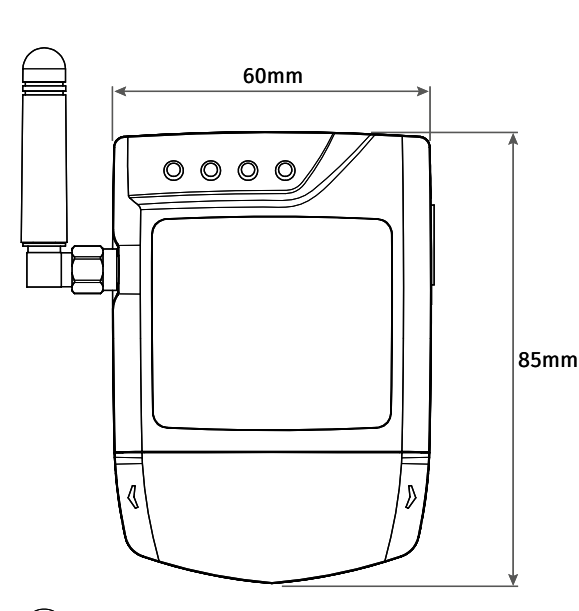

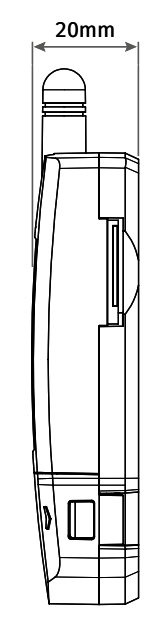

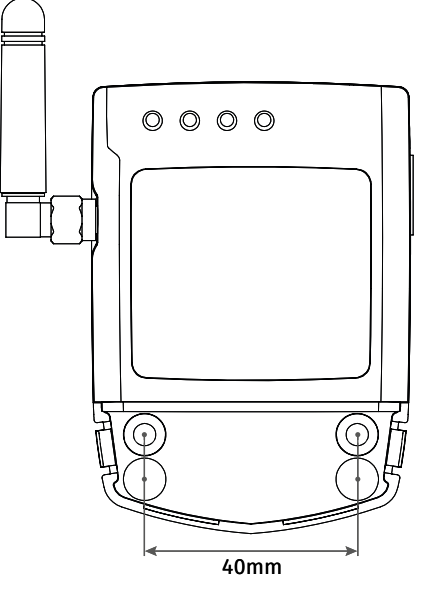

## **Motorline**®

# 03. INSTALAÇÃO

#### CABLAGEM

OPÇÃO 1 · Cabo sai por trás, para o interior da parede. Abra com uma chave de fendas 1 dos furos assinalados para passagem do cabo para trás.

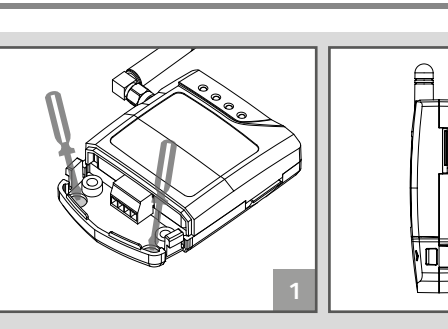

OPÇÃO 2 • Cabo sai por baixo. Neste caso o cabo fica visível pela frente e deve abrir o rasgo na tampa, para passar o cabo, como indicado na imagem.

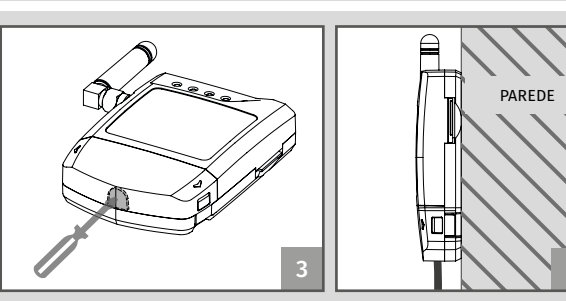

### **FIXAÇÃO**

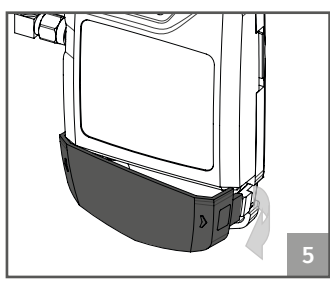

01 • Retire a tampa do equipamento, puxando pelos furos de fixação. ganchos laterais.

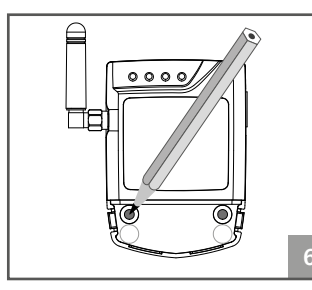

02 • Faça a marcação dos 2

03 • Faça os furos.

04 • Fixe o equipamento utilizando buchas e parafusos apropriados.

PAREDE

# 03. INSTALAÇÃO

#### LIGACÕES

PAREDE

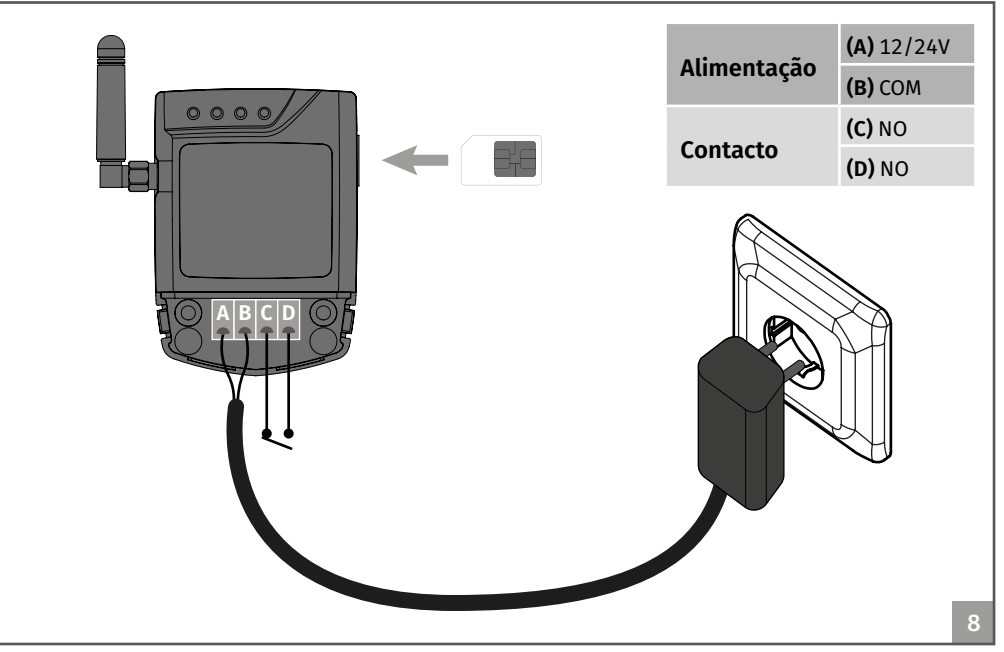

01 • Elimine o PIN do cartão SIM (Consultar o manual do telemóvel que utilizar para o efeito). 02 · Insira o cartão SIM no M170, até ouvir um clique.

03 · Ligue o dispositivo à alimentação.

O dispositivo vai atuar da seguinte forma:

04 · LED POW e LED ACT ligam.

04a • 1 segundo depois liga o LED STAT e o LED NET, que começam a piscar com intervalos de 1 segundo.

04b • LED NET capta rede GSM e passa a piscar com intervalos de 3 segundos.

04c • Aguarde que o LED ACT comece a piscar com intervalos de 3 segundos (sensivelmente 10 segundos após ligar a alimentação).

05 · Pode começar a programar o dispositivo.

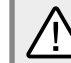

• Este processo deverá durar sensivelmente 10 segundos.

• O cartão GSM deve ter um saldo mínimo (pelo menos o necessário para enviar 3 mensagens)

• Para se manter ativo, o GSM envia automaticamente uma sms à operadora, após 2000 horas de utilização (apróx. 3 meses).\*

\*Esta operação pode ter custos. Para mais informações consulte a sua operadora.

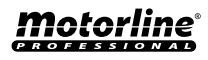

4A

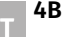

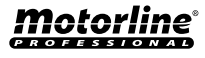

# 04. CONFIGURAÇÃO ATRAVÉS DE SMS

### LEGENDA DE PARÂMETROS

| S | 5A | Alterar palavra-passe de administrador                 |
|---|----|--------------------------------------------------------|
| S | 50 | Alterar palavra-passe de utilizador                    |
| A | U  | Adicionar utilizador                                   |
| D | U  | Eliminar utilizador                                    |
| C | CL | Eliminar todos os utilizadores                         |
| 5 | ST | Alterar o tempo de saída do relé                       |
| S | 60 | Número de telemóvel associado ao cartão do dispositivo |
| 1 | ſE | Ativar o tempo limite                                  |
| T | D  | Desativar o tempo limite                               |
| 5 | 5C | Forçar a atualização do relógio com a rede GSM         |
|   |    |                                                        |

#### ALTERAR PALAVRA-PASSE DE ADMINISTRADOR

O administrador pode realizar qualquer operação no dispositivo. A palavra-passe de administrador (**SA**) por defeito é 9999. O **LED ACT** acende por 3 seg. para confirmar a operação.

| 1º Palavra-passe Admin. ( <b>9999</b> )<br><b>29</b> Espaço | 5º Nova palavra-passe             |                   |
|-------------------------------------------------------------|-----------------------------------|-------------------|
| <b>3º</b> Parâmetro de opção ( <b>SA</b> )                  | <b>7º</b> Confirmar palavra-passe | PARA:             |
| 4º Espaço                                                   | <b>8º</b> Enviar sms              | 9999 SA 2222 2222 |

#### ALTERAR PALAVRA-PASSE DE UTILIZADOR BLUETOOTH

O utilizador usa a palavra-passe apenas para ativar a saída através de bluetooth. Não pode, portanto, realizar qualquer configuração. A palavra-passe de utilizador por defeito é 1111.

| 1º Palavra-passe Admin. (9999) | 5º Nova palavra-passe             |                   |
|--------------------------------|-----------------------------------|-------------------|
| <b>2º</b> Espaço               | <b>6º</b> Espaço                  |                   |
| 3º Parâmetro de opção (SU)     | <b>7º</b> Confirmar palavra-passe | PARA:             |
| 4º Espaço                      | 8º Enviar sms                     | 9999 SU 3333 3333 |

#### ADICIONAR UTILIZADOR SEM INDICAÇÃO DE TEMPO LIMITE

É possível adicionar o máximo de 8 utilizadores numa só mensagem.

1º Palavra-passe Admin. (9999)os números a memorizar,2º Espaçoseparados entre si por um3º Parâmetro de opção (AU)espaço (veja o exemplo da4º Espaçoimagem).5º A partir daqui adicione6º Enviar sms

norizar, i por um emplo da

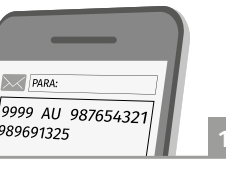

5A

# <u>motorline</u>®

# 04. CONFIGURAÇÃO ATRAVÉS DE SMS

### ADICIONAR UTILIZADOR COM INDICAÇÃO DE TEMPO LIMITE

Antes de configurar parâmetros onde é aplicado horário (formato 24h), deve atualizar o relógio do dispositivo com o da rede. Envie mensagem com: **9999 SC.** 

| _       |  |
|---------|--|
| PARA:   |  |
| 9999 SC |  |

É possível adicionar utilizadores com limite de tempo, até um máximo de 8 utilizadores. Sempre que se utiliza limite de tempo o horário deverá ser precedido de um H.

| <ol> <li>Palavra-passe Admin. (9999)</li> <li>Espaço</li> <li>Parâmetro de opção (AU)</li> <li>Espaço</li> <li>Nº de telemóvel</li> <li>Espaço</li> <li>Parâmetro de opção (H)</li> <li>Hora de entrada</li> </ol> | 9º Dois pontos<br>10º Minuto de entrada<br>11º Hifen<br>12º Hora de saída<br>13º Dois pontos<br>14º Minuto de saída<br>15º Enviar sms |  | P999 AU 987654321<br>H08:30-18:30 |  |
|----------------------------------------------------------------------------------------------------|----------------------------------------------------------------------------------------------------|--|-----------------------------------|--|
|----------------------------------------------------------------------------------------------------|----------------------------------------------------------------------------------------------------|--|-----------------------------------|--|

#### ADICIONAR UTILIZADOR COM E SEM INDICAÇÃO DE TEMPO LIMITE

É possível adicionar utilizadores com e sem limite de tempo, até um máximo de 8 utilizadores.

| <ul> <li>1º Palavra-passe Admin. (9999)</li> <li>2º Espaço</li> <li>3º Parâmetro de opção (AU)</li> <li>4º Espaço</li> <li>5º A partir daqui adicione os números que pretende</li></ul> | 9999 AU 987654321      |
|----------------------------------------------------------------------------------------------------|------------------------|
| (até ao total de 8). Pode adicionar números com e                                                                                                    | 987654222 H08:30-18:30 |
| sem indicação de tempo (veja o exemplo da imagem). <li>6º Enviar eme</li>                                                                                                    | 986754321              |
| 6º Enviar sms                                                                                                    | 13                     |

#### **ELIMINAR UTILIZADOR(ES)**

É possível eliminar até 8 utilizadores numa só mensagem, ou então eliminar todos de uma vez.

| <ul> <li>1º Palavra-passe Admin. (9999)</li> <li>2º Espaço</li> <li>3º Parâmetro de opção (DU)</li> <li>4º Espaço</li> <li>5º A partir daqui adicione os<br/>números que pretende eliminar,<br/>separados entre si por um espaço<br/>(veja o exemplo da imagem).</li> <li>6º Enviar sms</li> </ul> | DU para eliminar<br>alguns números<br>PARA:<br>9999 DU 987654321<br>986754000 | CL para eliminar<br>todos os números |
|----------------------------------------------------------------------------------------------------|-------------------------------------------------------------------------------|--------------------------------------|
|                                                                                                    |                                                                               |                                      |

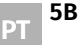

#### ALTERAR TEMPO DE IMPULSO DO RELÉ

O tempo de impulso máximo é de 99 segundos. O tempo predefinido por defeito é de 1 segundo.

| <b>1º</b> Palavra-passe ( <b>9999</b> )<br><b>2º</b> Espaço    | <b>5º</b> Tempo de impulso (em seg.)<br><b>6º</b> Enviar sms |                     |    |
|----------------------------------------------------------------|--------------------------------------------------------------|---------------------|----|
| <b>3º</b> Parâmetro de opção ( <b>ST</b> )<br><b>4º</b> Espaço |                                                              | PARA:<br>9999 ST 20 | 15 |

#### Nº DE TELEMÓVEL ASSOCIADO AO CARTÃO DO DISPOSITIVO

A configuração deste número de telefone é condição essencial para que o dispositivo consiga sincronizar a data e hora interna. É também essencial para o correto funcionamento do modo Controlo de utilizador por tempo limite (página 5A).

1º Palavra-passe (9999)4º Espaço2º Espaço5º № associad3º Parâmetro de opção (SO)6º Enviar sms

42 Espaço
52 № associado ao cartão
62 Enviar sms

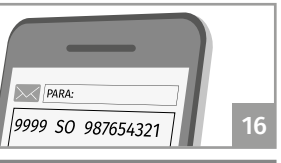

Caso troque de cartão SIM, deve fazer reset ao nº associado ao dispositivo e associar o novo número. Para fazer reset, utilize #.

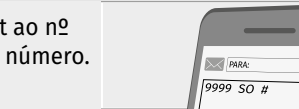

#### ATIVAR OU DESATIVAR O CONTROLO DE UTILIZADOR POR TEMPO LIMITE

| Ativar<br>tempo<br>limite | 9999 TE | Desativa<br>temp<br>limit | ur<br>0<br>9999 7D<br>17 |
|---------------------------|---------|---------------------------|--------------------------|
|---------------------------|---------|---------------------------|--------------------------|

### ACTIVAÇÃO DA SAÍDA ATRAVÉS DE CHAMADA DE VOZ

Para ativar o contacto de saída do disposítivo, é necessário efectuar uma chamada de voz para o número no cartão do dispositivo. Apenas os utilizadores adicionados à memória do dispositivo, têm autorização para ativar a saída do relé. No caso de utilizadores com limite de tempo (assumindo que sincronizou o relógio interno), apenas consegue ativar a saída se fizer a chamada dentro desse mesmo limite configurado para esse número. **O mesmo número com e sem indicativo, é entendido pelo dispositivo como um número diferente. Sendo assim, é necessário garantir que o número guardado em memória esteja exatamente na mesma forma que o da chamada por voz.** 

### **Motorline**®

/!\

6

### **INTERFACE GRÁFICO INICIAL**

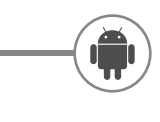

• Faça download para android na Google Play Store.

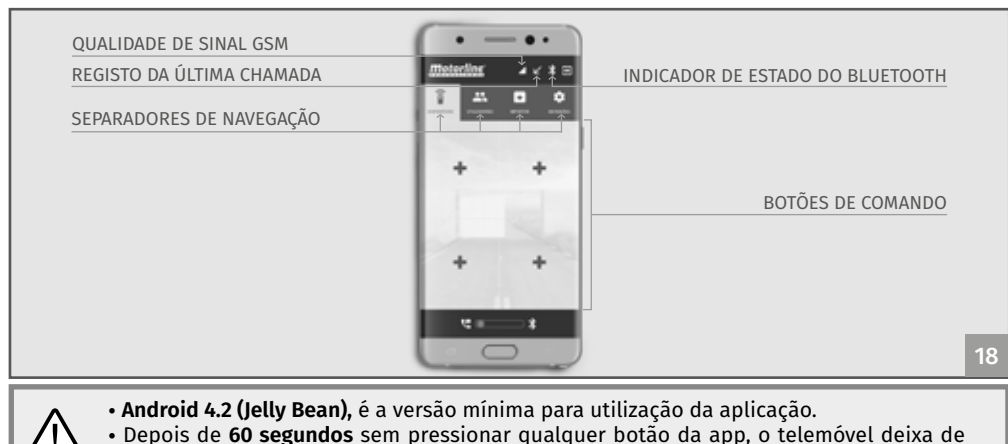

estar conectado com o dispositivo.

### CONFIGURAÇÃO DO BOTÃO DE COMANDO

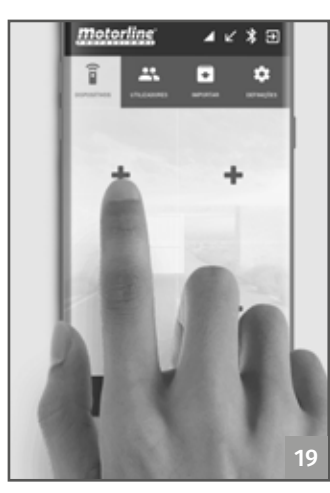

| Definir um nome<br>para o portão. | Indicar um<br>contacto de<br>utilizador com |
|-----------------------------------|---------------------------------------------|
| Indicar o telefone                | permissão                                   |
| associado                         | para operar o                               |
| ao cartão do<br>dispositivo GSM.  |                                             |
| Configurar uma                    | Indicar a senha                             |
| imagem de fundo                   | (administrador                              |
| para o botão                      | ou utilizador)                              |
| de comando,                       | com permissão                               |
| utilizando a                      | para operar o                               |
| câmara ou                         | dispositivo.                                |
| a galeria de<br>imagens.          |                                             |

1 • Clique no botão "+".

2 • Surge a caixa de diálogo para configuração do botão de comando.

# 05. CONFIGURAÇÃO ATRAVÉS DE APP

#### **INTERFACE GRÁFICO INICIAL**

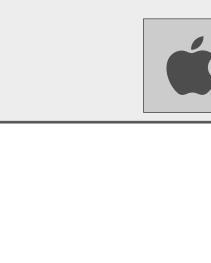

• Faça download para iOS na App Store da Apple.

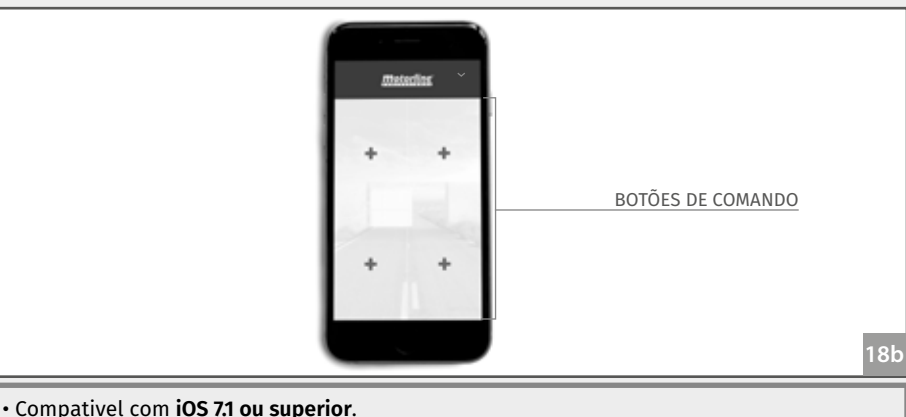

• Após clicar em "Guardar" será automaticamente configurada uma mensagem com a informação que deseja enviar ao GSM.

### CONFIGURAÇÃO DO BOTÃO DE COMANDO

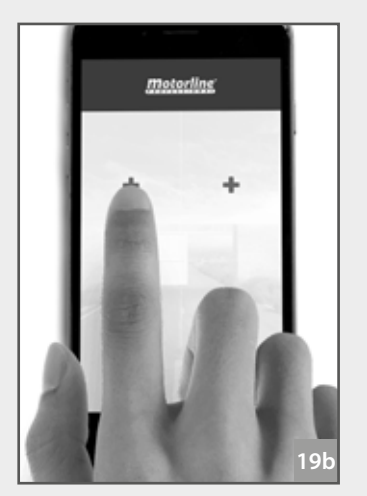

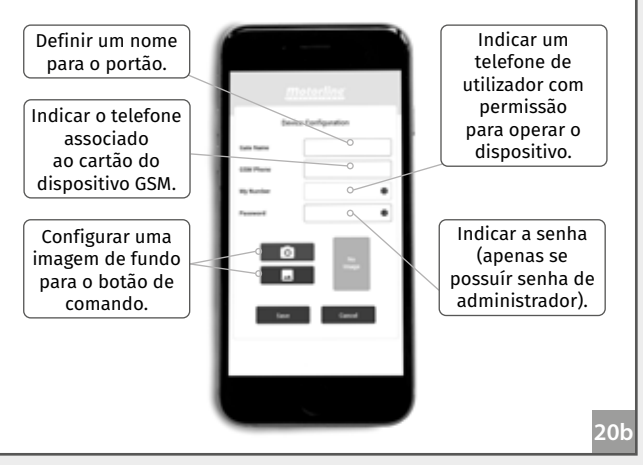

1 • Clique no botão "+".

2 • Surge a caixa de diálogo para a configuração desse botão de comando.

### Motorline

7

### CONFIGURAÇÃO DE BOTÃO DO COMANDO

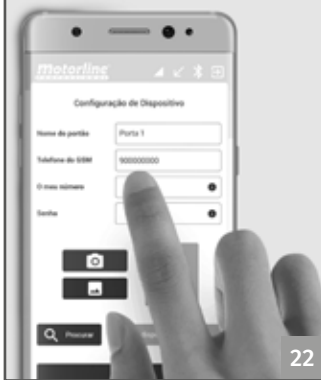

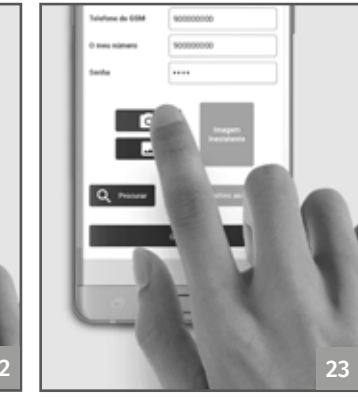

3 • Preencha com os dados pedidos.

4 • Clique no icone da câmara 5 • Clique em "Pesquisar" ou galeria, para alterar a imagem identificativa do

botão de comando.

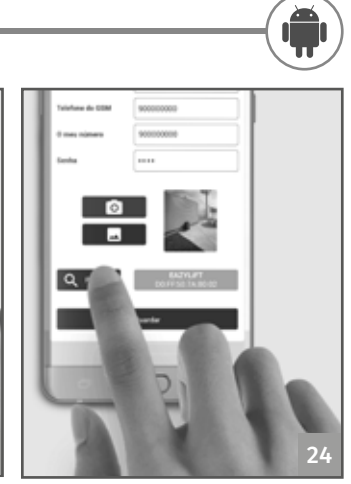

para associar um dispositivo bluetooth ao botão de comando.

# 05. CONFIGURAÇÃO ATRAVÉS DE APP

### CONFIGURAÇÃO DE BOTÃO DO COMANDO

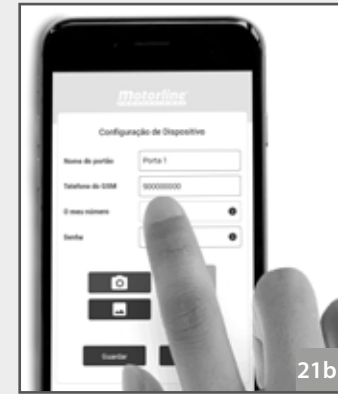

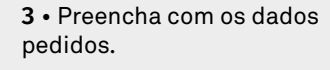

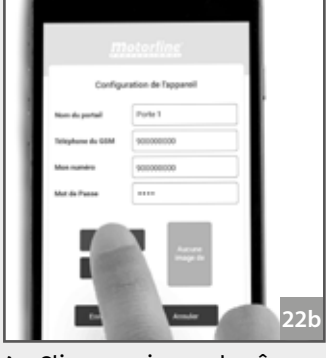

ou galeria, para alterar a imagem identificativa do botão de comando.

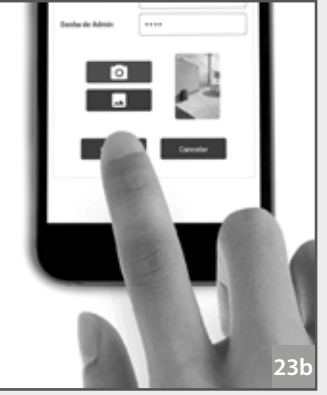

4 • Clique no icone da câmara 5 • Clique em "Guardar" para concluir.

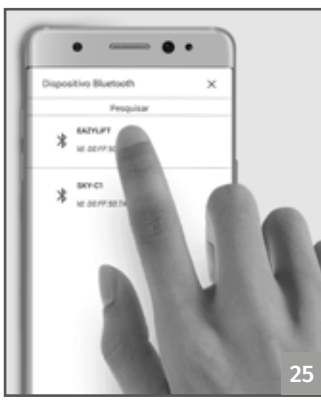

6 • Selecione um dos dispositivos detetados.

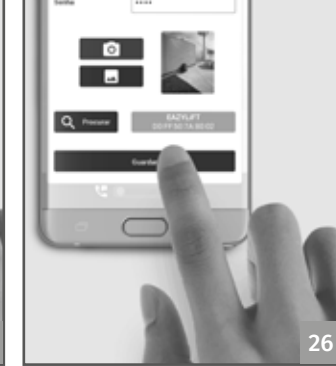

7 • Clique em "Guardar" para 8 • A área do botão irá concluir.

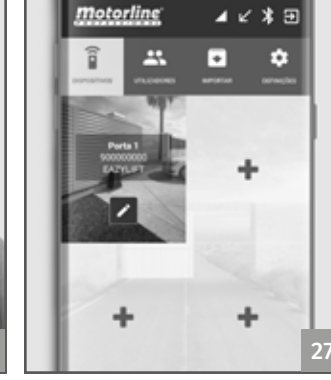

aparecer uma descrição com o nome e número do dispositivo conectado.

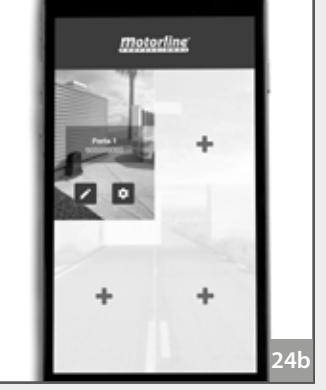

6 • Sobre a área do botão irá aparecer uma descrição com o nome, número e foto do dispositivo configurado.

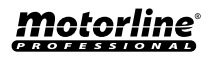

#### ADICIONAR UTILIZADOR

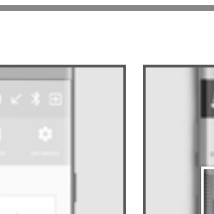

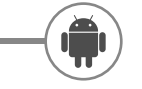

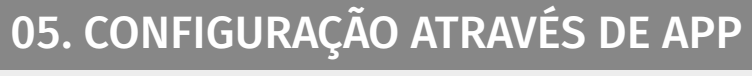

#### ADICIONAR UTILIZADOR

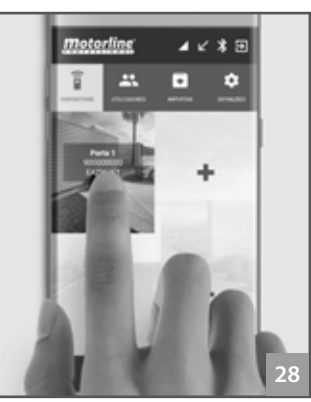

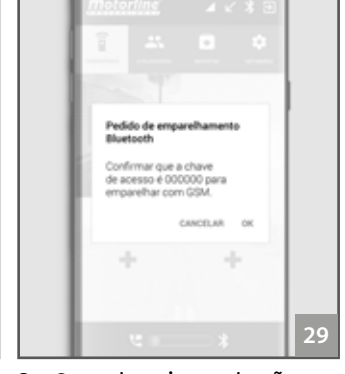

**1** • Pressione, com um clique curto, o botão de comando referente ao dispositivo no qual quer adicionar o novo utilizador.

2 • Quando ativar o botão de comando irá receber uma comando irá ficar com uma notificação para emparelhar com o dispositivo. Pressione sucesso da operação. "Ok".

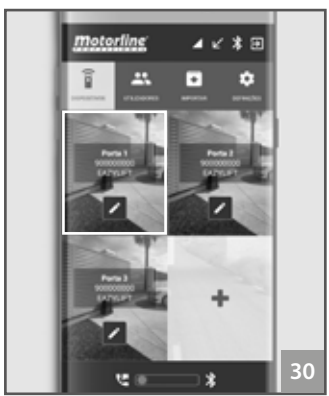

3 • A imagem do botão de moldura azul, confirmando o

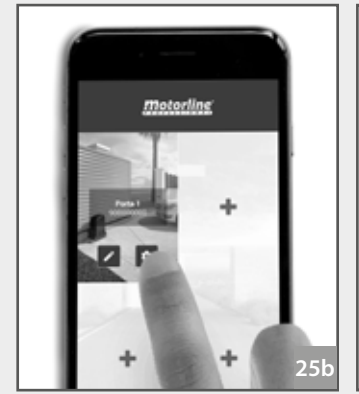

1 • Faça clique no ícone indicado.

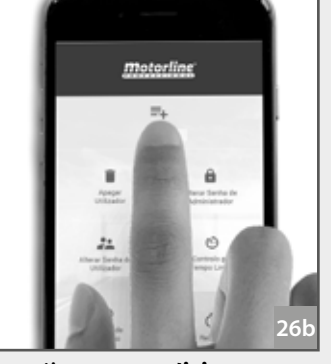

2 • Clique em "Adicionar utilizador".

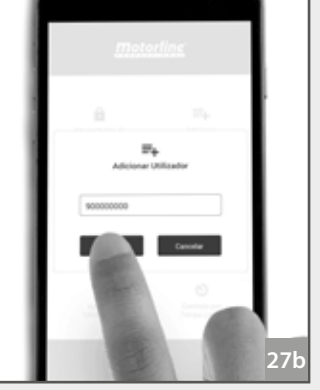

3 • Indique o nº de telefone do utilizador e clique em "Guardar" para concluír.

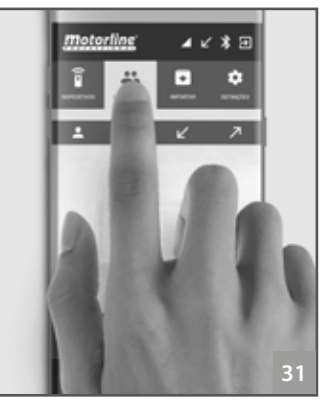

4 • Clique em "Utilizadores".

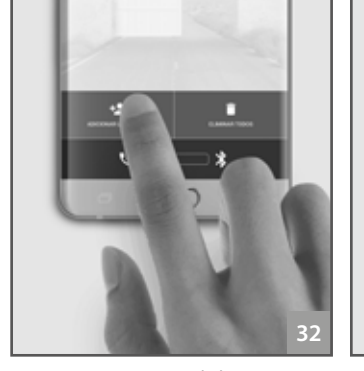

5 • Clique em "Adicionar utilizador".

33 6 • Indique o nº de telefone do utilizador a adicionar e o tempo limite diário. Clique em "Guardar" para confirmar.

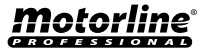

#### **CONFIGURAR A SENHA DE ADMINISTRADOR**

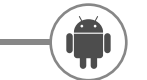

. .

. •

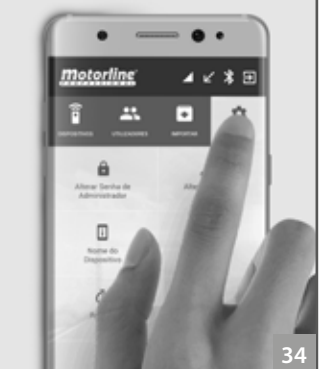

1 • Clique em "Definições".

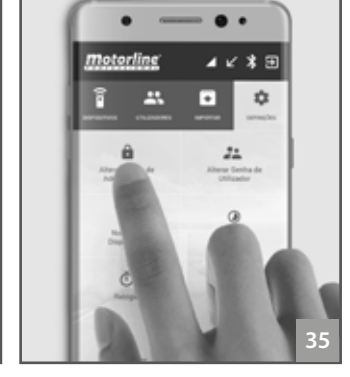

- o botão "Alterar senha de administrador".
- 2 Pressione continuamente 3 Digite a nova senha duas vezes e clique "Ok" para

confirmar.

05. CONFIGURAÇÃO ATRAVÉS DE APP

#### **CONFIGURAR A SENHA DE ADMINISTRADOR**

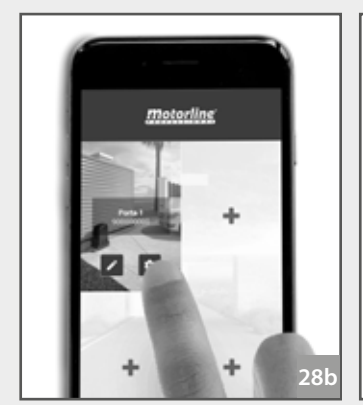

1 • Faça clique no ícone indicado.

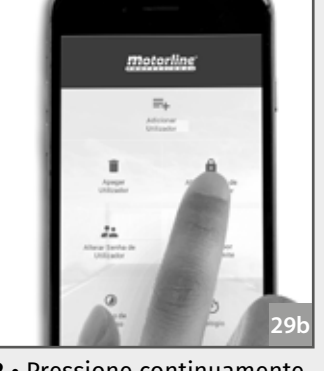

o botão "Alterar senha de administrador".

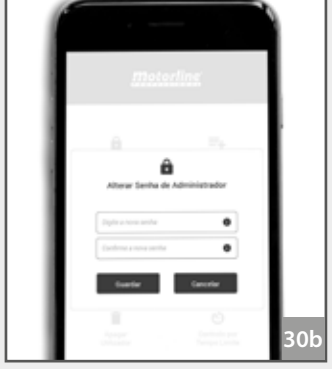

2 • Pressione continuamente 3 • Digite a nova senha duas vezes e clique em "Guardar" para confirmar.

#### **CONFIGURAR A SENHA DE UTILIZADOR**

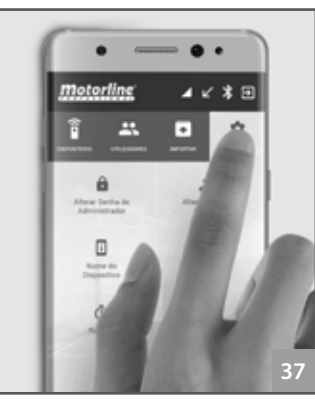

¢

1 • Clique em "Definicões".

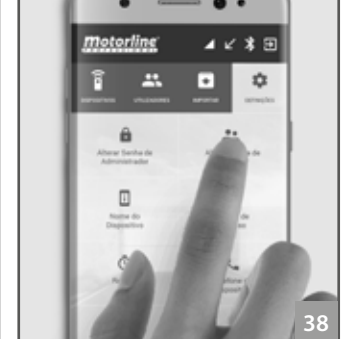

2 • Pressione continuamente o botão "Alterar senha de utilizador".

| 244 | a neva sentra    | •        |
|-----|------------------|----------|
| -   | te a rena sentia | •        |
| ■   | uerter (         | lancetar |
|     |                  |          |

as vezes e clique "Guardar para confirmar.

#### **CONFIGURAR A SENHA DE UTILIZADOR**

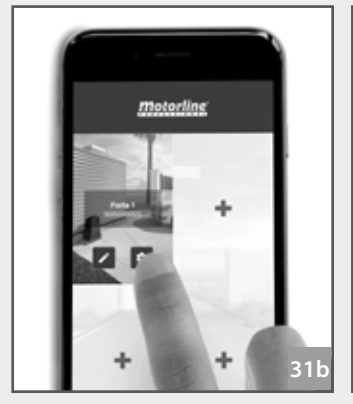

**1** • Faça clique no icone indicado.

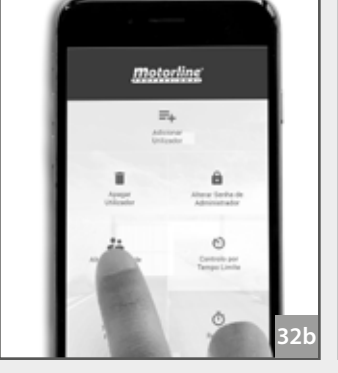

o botão "Alterar senha de

utilizador".

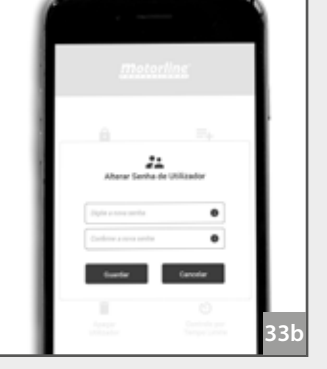

2 • Pressione continuamente 3 • Digite a nova senha duas vezes e clique em "Guardar" para confirmar.

### Motorline

#### **CONFIGURAR O NOME DO DISPOSITIVO**

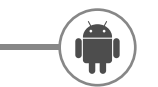

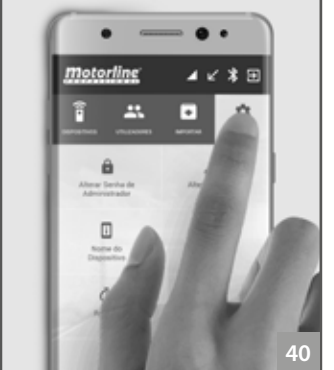

1 • Clique em "Definições".

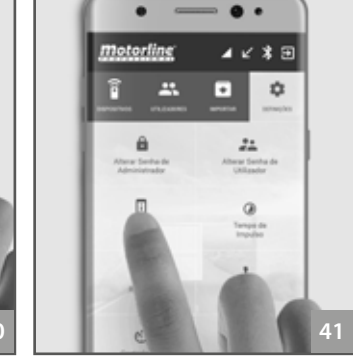

- botão "Nome do dispositivo".
- . .
- 2 Pressione continuamente o 3 Digite um novo nome e clique em "Guardar" para confirmar.

# 05. CONFIGURAÇÃO ATRAVÉS DE APP

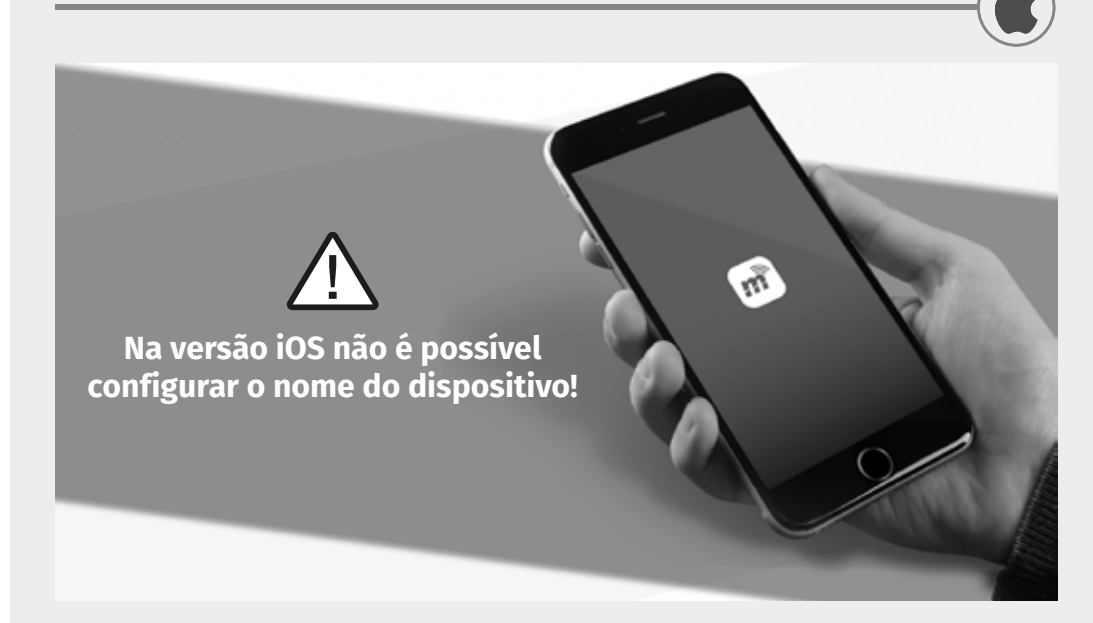

#### **CONFIGURAR TEMPO DE IMPULSO**

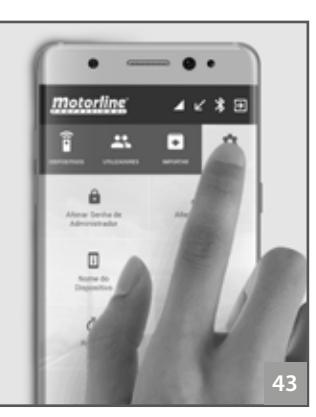

10 F

1 • Clique em "Definições".

**2** • Pressione continuamente o botão "Tempo de impulso".

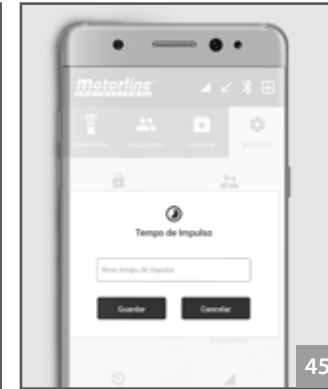

3 • Selecione o tempo de impulso desejado e clique em "Guardar" para confirmar.

#### **CONFIGURAR TEMPO DE IMPULSO**

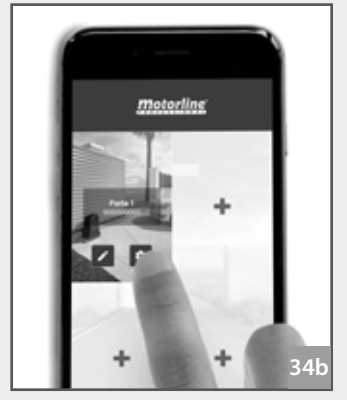

1 • Faca clique no ícone indicado.

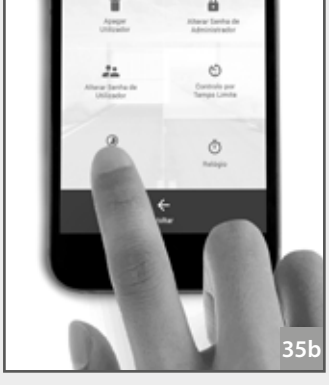

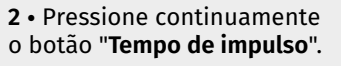

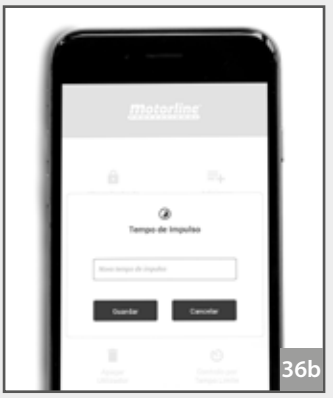

3 • Selecione o tempo de impulso desejado e pressione em "Guardar" para confirmar.

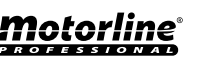

### SINCRONIZAR O RELÓGIO DO DISPOSITIVO COM O TELEMÓVEL

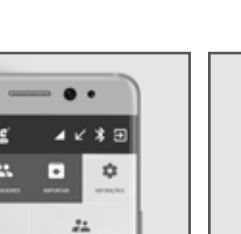

0

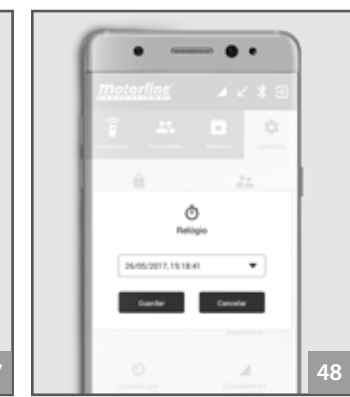

1 • Clique em "**Definições"**. **2** • Pressione continu o botão "**Relógio**".

2 • Pressione continuamente o botão "Relógio".
3 • Verifique se a hora está correta e clique em "Guardar" para confirmar.

Caso a sincronização do relógio não seja bem sucedida, defina manualmente a hora correta, para garantir o correto funcionamento quando existir tempo limite programado.

#### **CONFIGURAR O TELEFONE DO DISPOSITIVO**

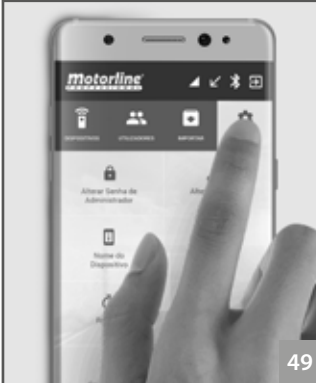

1 • Clique em "Definições".

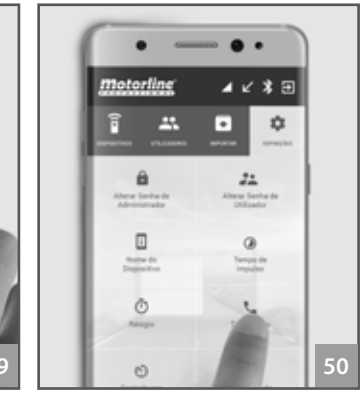

2 • Pressione continuamente no botão "**Telefone do dispositivo**".

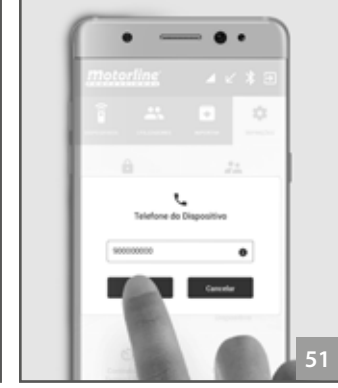

3 • Digite o novo telefone e clique em "Guardar" para confirmar.

# 05. CONFIGURAÇÃO ATRAVÉS DE APP

### SINCRONIZAR O RELÓGIO DO DISPOSITIVO COM O TELEMÓVEL

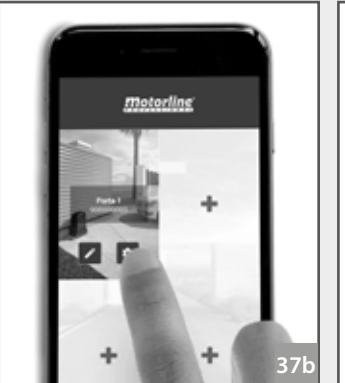

**1** • Faça clique no icone indicado.

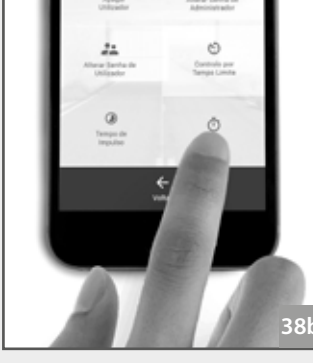

2 • Pressione continuamente o botão "**Relógio**".

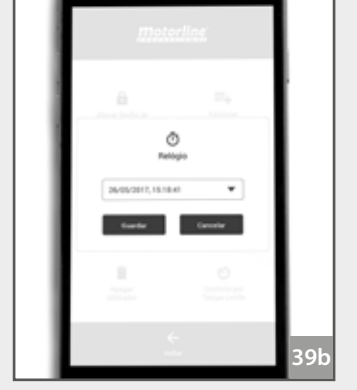

3 • Verifique se a hora está correta e clique "**Guardar**" para confirmar.

Caso a sincronização do relógio não seja bem sucedida, defina manualmente a hora correta, para garantir o correto funcionamento quando existir tempo limite programado.

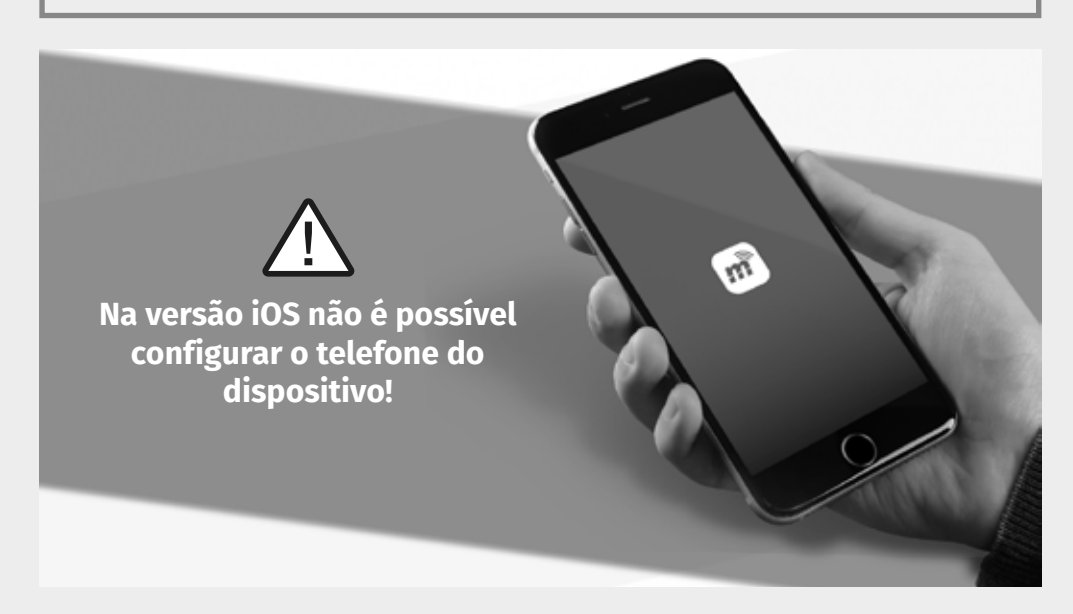

### **Motorline**<sup>®</sup>

#### CONFIGURAR O "CONTROLO POR TEMPO LIMITE"

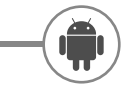

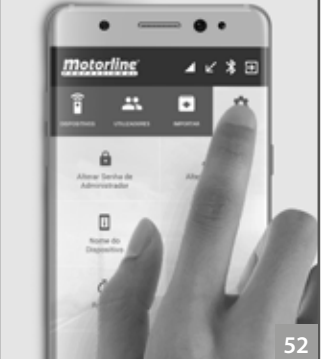

1 • Clique em "Definições".

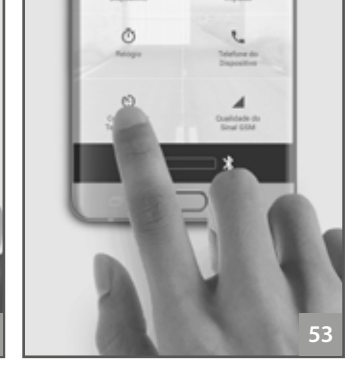

2 • Pressione continuamente 3 • Selecione a opção o botão "Controlo por tempo limite".

pretendida e clique "Guardar" para confirmar.

#### VERIFICAR ESTADO DA REDE GSM DO DISPOSITIVO

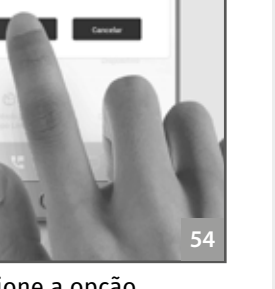

0

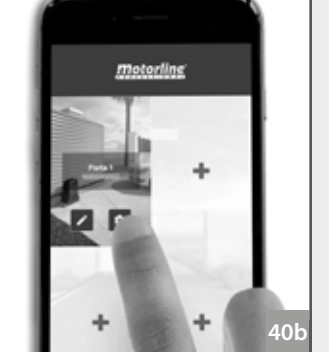

1 • Faça clique no ícone indicado.

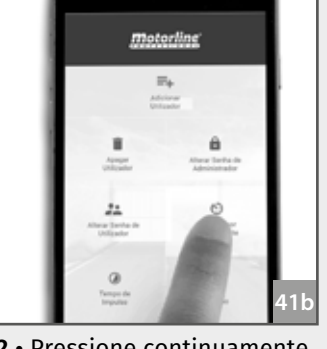

05. CONFIGURAÇÃO ATRAVÉS DE APP

CONFIGURAR O "CONTROLO POR TEMPO LIMITE"

2 • Pressione continuamente 3 • Selecione a opção no botão "Controlo por tempo limite".

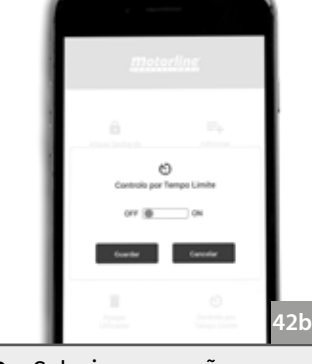

pretendida e clique em "Guardar" para confirmar.

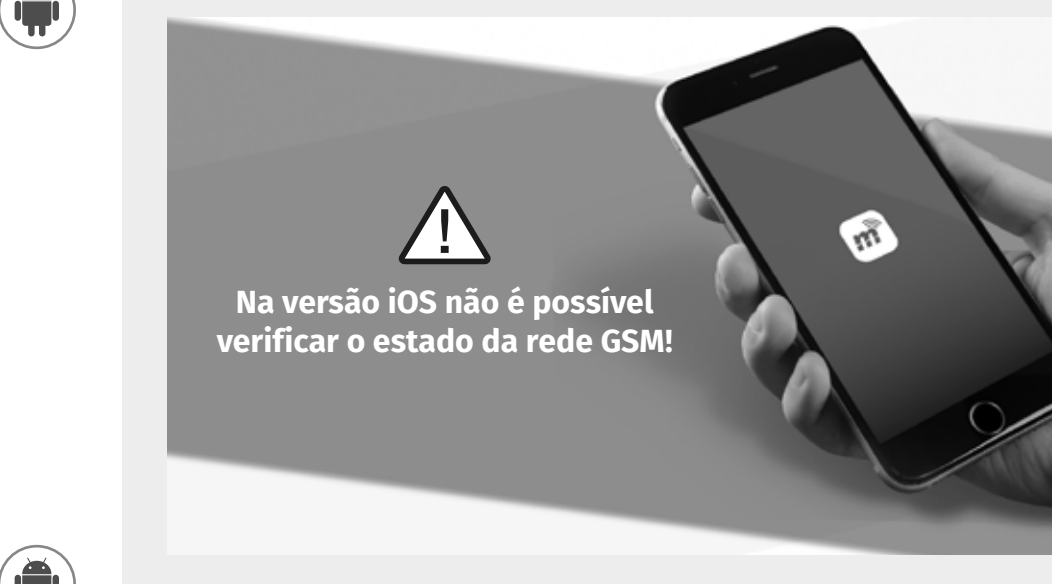

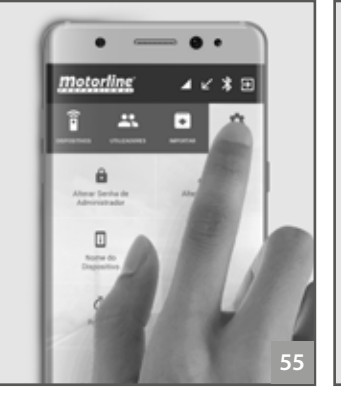

1 • Clique em "Definições".

2 • Clique em "Qualidade de sinal gsm".

#### VERIFICAR AS CONFIGURAÇÕES DO DISPOSITIVO

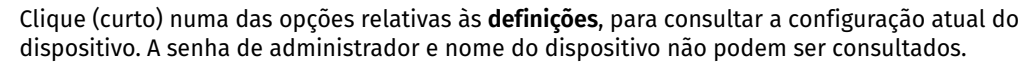

Motorline

#### **VISUALIZAR TODOS OS UTILIZADORES**

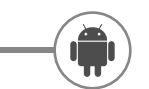

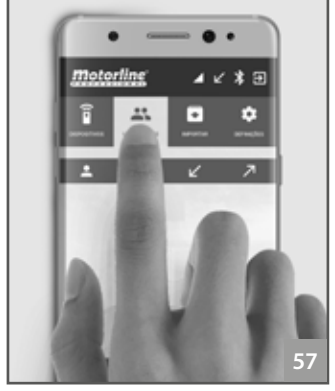

1 • Clique em "Utilizadores".

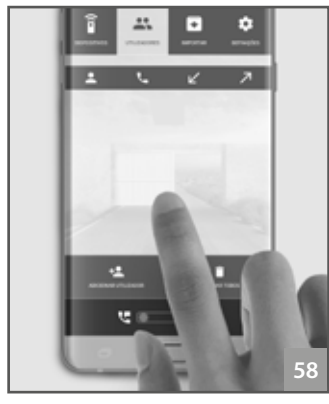

2 • Deslize de cima para baixo, na área indicada na imagem.

#### ATIVAR SAÍDA DO DISPOSITIVO

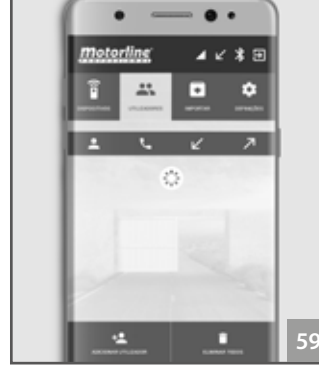

3 • Vai surgir o icon de carregamento. Aguarde até que a operação esteja concluída.

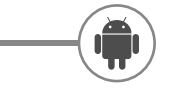

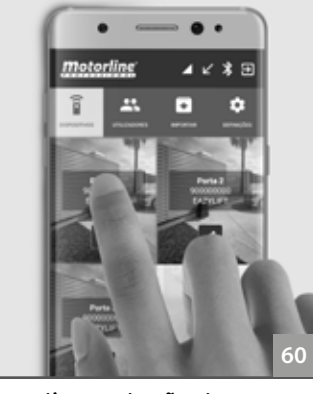

1 • Clique o botão de comando referente ao dispositivo que pretende ativar a saída.

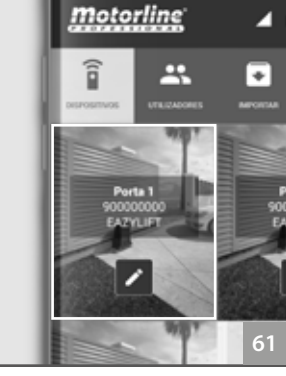

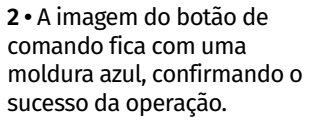

3 • Com um novo clique, será ativada a saída do dispositivo. Após 60 segundos sem realizar qualquer operação a ligação será terminada.

Quando der uma ordem no botão configurado, o LED ACT do dispositivo vai acender por 3 segundos.

# 05. CONFIGURAÇÃO ATRAVÉS DE APP

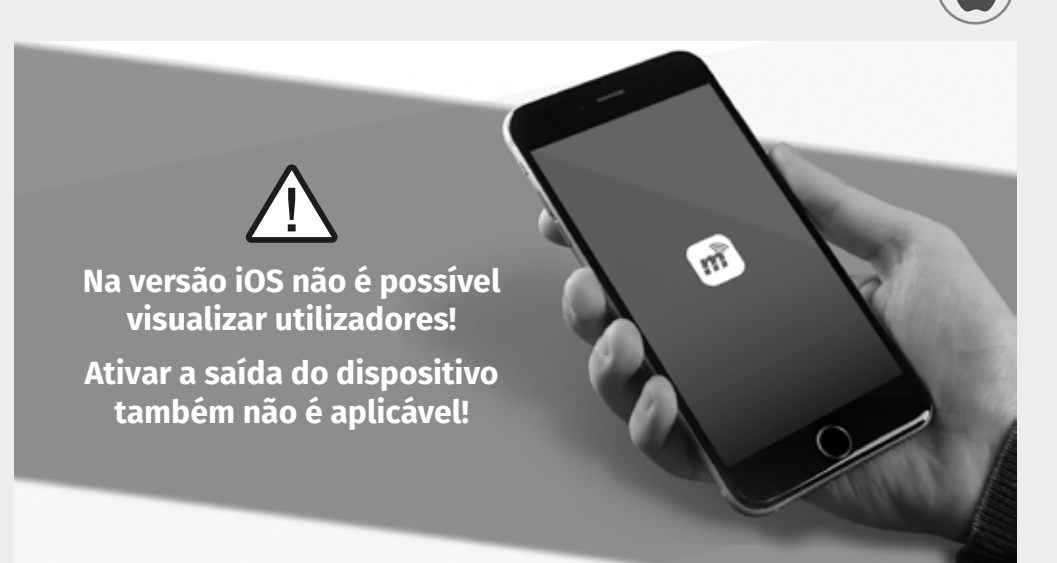

#### **REMOVER TODOS OS UTILIZADORES**

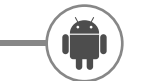

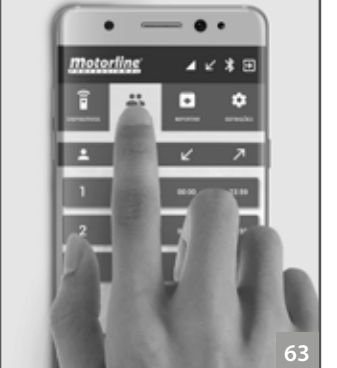

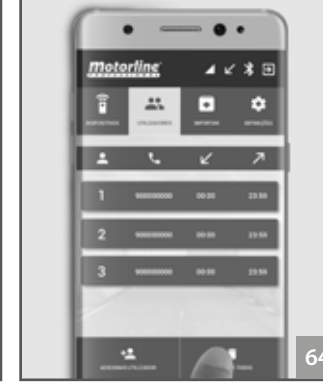

1 • Clique em "Utilizadores" para aceder à lista de todos utilizadores.

<u>'</u>!'

2 • Clique em "Eliminar" todos os utilizadores.

Eliminar apenas 1 número: Deslize para o lado o contacto que pretende eliminar

3 • Clique "Sim" para confirmar.

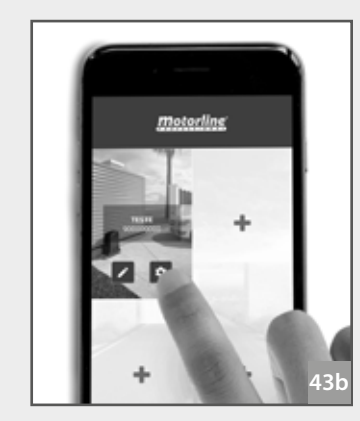

1 • Faça clique no icone indicado.

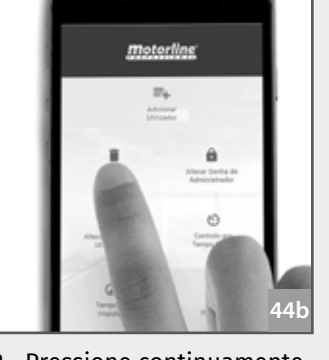

no botão "Apagar

utilizadores".

| me              | orfine.             |
|-----------------|---------------------|
| - A -           |                     |
| Agaga           | Utilizador          |
| General article | e e e finiterar 🔹 🕒 |
| Contra          | Canada              |

2 • Pressione continuamente 3 • Preencha com o número que pretende apagar e clique "Guardar".

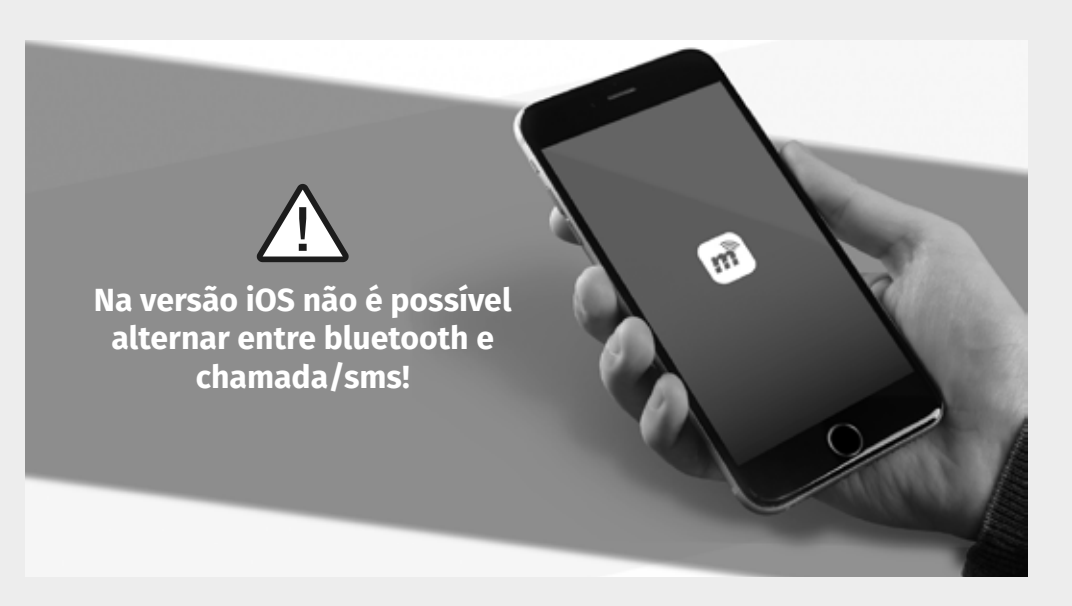

#### **ALTERNAR ENTRE BLUETOOTH E CHAMADA/SMS**

e pressione o icone "eliminar".

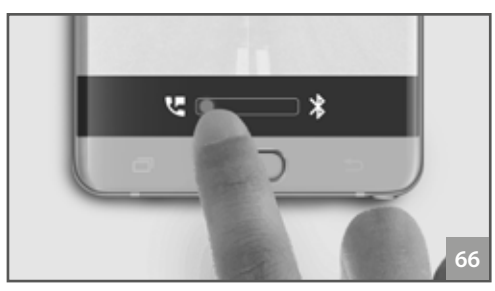

• Quando activa esta função será utilizada a chamada telefónica (clicando no botão) para activar a saída do relé. Para qualquer operação de configuração será enviada uma SMS.

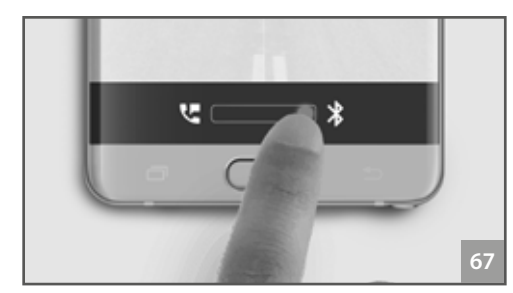

• Quando activa esta função será utilizada ligação bluetooth para realizar qualquer operação.

Recomenda-se a ativação da saída através de chamada telefónica pois a comunicação é menos susceptível a interferências ambientais. A comunicação bluetooth em condições ambientais adversas pode ver o seu alcance reduzido (GSM atrás de paredes, dentro de caixas ou num ambiente com elevado ruído electromagnético).

### Motorline

/!\

# 05. CONFIGURAÇÃO ATRAVÉS DE APP

#### **REMOVER UTILIZADORES**

### **06. IMPORTAR UTILIZADORES**

#### CRIAR UMA LISTA DE UTILIZADORES ATRAVÉS DO EXCEL

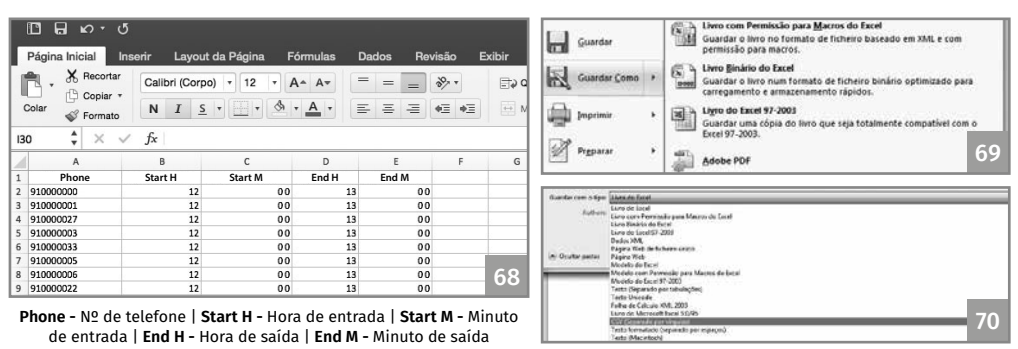

1 • Crie uma lista no programa Excel tendo (exatamente) em conta o modelo apresentado na imagem.

- 2 Na primeira linha cologue (obrigatoriamente) os cabecalhos (imagem 68).
- 3 Formate todas as células para texto e preencha os dados.
- 4 Guarde o ficheiro no formato "CSV (separado por vírgulas)".
- 5 Transfira este ficheiro para o telemóvel, colocando-o onde tem instalado a aplicação.

#### **CARREGAR A LISTA E ENVIAR PARA O DISPOSITIVO**

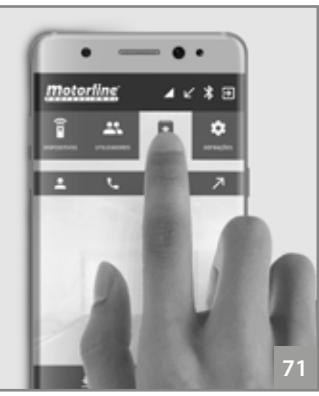

1 • Clique em "Importar".

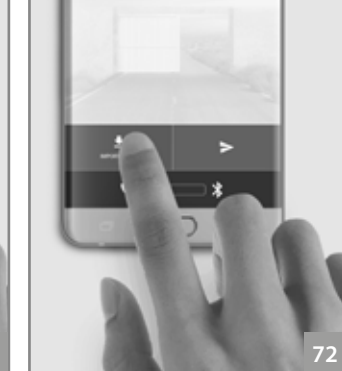

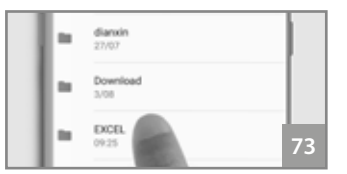

3 • Aceda à pasta Excel.

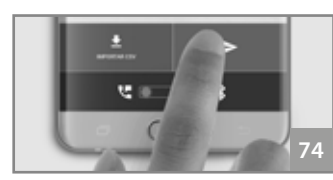

2 • Clique em "Importar CSV". 4 • Pressione na área indicada e aguarde que a operação esteja concluída.

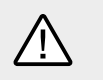

O carregamento da lista de utilizadores através de excel pode demorar até 4 minutos.

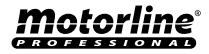

## INSTRUÇÕES PARA CONSUMIDORES FINAIS

### INSTRUÇÕES PARA TÉCNICOS ESPECIALIZADOS

| Anomalia                                                                                                    | Procedimento                                                                                                    | Comportamento                                                                                                    | Descobrir origem do problema                                                                                                    |
|----------------------------------------------------------------------------------------------------|----------------------------------------------------------------------------------------------------|----------------------------------------------------------------------------------------------------|----------------------------------------------------------------------------------------------------|
| Adicionei um número<br>mas não consigo                                                                               | cionei um número<br>ao dispositivo e faça a listagem dos<br>s não consigo<br>tar a saida do GSM<br>vés de chamada<br>sfónica.<br>Ligue-se através da aplicação bluetooth<br>ao dispositivo e faça a listagem dos<br>utilizadores.<br>Verifique se o número aparece na lista<br>e se se apresenta exactamente como o<br>introduziu. | Não aparece na<br>lista.                                                                                                    | Tente adicionar novamente o número. Verifique se:<br>1 • O número é composto apenas por dígitos (sem qualquer espaço ou outro caracter).<br>2 • O número de telefone não ultrapassa os 15 dígitos.<br>3 • A palavra passe está correta.<br>4 • O símbolo do parâmetro de opção é o correto.<br>5 • Inseriu dois espaços em vez de um. |
| ativar a saída do GSM<br>através de chamada<br>telefónica.                                                           |                                                                                                    | O número<br>aparece na lista<br>e está conforme<br>o introduzido.                                                                                                    | <ul> <li>1 • Faça novamente a chamada telefónica.</li> <li>2 • Verifique qual foi o número que realizou a última chamada.</li> <li>3 • Compare esse número com o que adicionou ao dispositivo.</li> </ul>                                                                                                    |
| Não me consigo ligar<br>através da aplicação<br>bluetooth.<br><b>1</b> · Verifique quantas vezes pisca o LED<br>ACT. | 1. Verifique questas vezes siese a LED                                                                                                    | Pisca 5 ou 7<br>vezes.                                                                                                    | <ul> <li>1 • Existe uma ligação bluetooth ativa no dispositivo.</li> <li>2 • Garanta que nenhum outro utilizador está a executar operações no dispositivo.</li> <li>3 • Caso não exista mais ninguém ligado, aguarde 30 seg para que a mesma seja desligada automaticamente.</li> </ul>                                               |
|                                                                                                    | Pisca 1 ou 3<br>vezes.                                                                                                    | <ul> <li>1 • Verifique se consegue localizar o dispositivo através da pesquisa por dispositivos da aplicação bluetooth.</li> <li>2 • Verifique qual é a força do sinal bluetooth do local onde se está a tentar ligar através da pesquisa na aplicação.</li> <li>3 • Verifique se a distância ao dispositivo está dentro dos limites e se não existem obtáculos ambientais (ex: paredes) que possam degradar a comunicação com o dispositivo.</li> </ul> |                                                                                                    |
| O controlo por tempo<br>limite não está<br>conforme o horário<br>definido.                                           | <ol> <li>Ligue-se através de bluetooth e<br/>verifique a data e hora configurada no<br/>dispositivo.</li> <li>Acerte a hora e data em caso de<br/>desacerto.</li> <li>Desligue a alimentação.</li> <li>Volte a ligar a alimentação.</li> <li>Teste o controlo limite.</li> </ol>                                                   | Se reiniciar<br>o dispositivo<br>(retirar a<br>alimentação e<br>voltar a ligar)<br>o controlo<br>por tempo<br>limite deixa de<br>funcionar.                                                                                                    | 1 • Verifique o saldo do cartão SIM.                                                                                                    |